| • HELSE BERGEN<br>Haukeland universitetssjukehus | Signering av arbeidsavtaler ved ans                       | ettelse av nivå 3 leder |  |  |
|--------------------------------------------------|-----------------------------------------------------------|-------------------------|--|--|
| Kategori: Ledelse og styring                     | Gyldig fra/til:06.05.2024/06.05.2025                      |                         |  |  |
| Organisatorisk plassering: H                     | else Bergen HF/Fellesdokumenter/Ledelse og styringssystem | Versjon: 2.00           |  |  |
| Godkjenner: Grindheim, Sis                       | leim, Sissel Brukerveiledning                             |                         |  |  |
| Dok. ansvarlig: Lønnsseksjo                      | nen                                                       | Dok.id: D74972          |  |  |

Elektronisk signering kan ikke benyttes i de tilfeller der nivå 2 leder skal ansette eller forlenge ansettelse for nivå 3 leder, da avtalen i disse tilfellene vil gå til leder på kostnadssted for godkjenning/signering.

## I disse tilfellene må arbeidsavtale/endringsavtale skrives ut, signeres og sendes til Dokumentasjonsavdelingen for skanning til Elements.

Dersom det kun utføres en endring på ansettelse til nivå 3 leder, vil Endringsmelding uten signatur gå automatisk over til Elements når stillingslinje (endring) overføres til UBW.

## Arbeidsflyt:

- Leder fører i Personalportalen og genererer tilhørende dokument (arbeidsavtale eller endringsavtale)
- Arbeidsavtalen skrives ut i to eksemplarer og signeres av nivå 2 leder og ansatt
- Når arbeidsavtalen er signert, kan stillingslinje overføres fra Personalportalen til UBW
- Arbeidsavtalen sendes til Dokumentasjonsavdelingen via internpost for skanning til Elements
- Det utbetales ikke lønn før arbeidsavtalen foreligger i Elements

## Slette avtale i 'Ekspedering av dokumenter':

- Alle avtaler som genereres i Personalportalen vil automatisk gå over i 'Ekspedering av dokumenter'
- Når avtalen er skrevet ut, må man gå inn i Ekspedering og slette aktuell avtale fra listen. Det kan ta opptil 3 minutter fra dokumentet er generert i Personalportalen til det er synlig i skjermbildet.

## Signering av arbeidsavtaler ved ansettelse av nivå 3 leder

Versjon: 2.00

| :              |                             |                                |  |
|----------------|-----------------------------|--------------------------------|--|
| Meny           |                             |                                |  |
| Din ansettelse | Ressurser                   | Ressurser                      |  |
|                | ♀ Ansettelse                | ♀ Ressurser                    |  |
| Tid og utlegg  | X Ekspedering av dokumenter | ✤ Dine ansatte                 |  |
|                |                             | Behandle ønsker i heltidsmodul |  |
| Ressurser      |                             |                                |  |
| Rapporter      |                             |                                |  |

|                |                            |                      |                       |                | Marker     | r aktuell ansatt/avta             | ile i             |
|----------------|----------------------------|----------------------|-----------------------|----------------|------------|-----------------------------------|-------------------|
| T4 Agresso     | spedering av dokume        | nter X               |                       |                |            |                                   | •                 |
| edering av dok | umenter<br>nter Dokumenter | som er sendt Dokumer | nter som er ferdigbel | nandlet        |            |                                   |                   |
| okumenter      |                            |                      |                       |                |            | Dokumentdetaljer                  |                   |
|                |                            |                      | Dokumen               | tupe           |            | Navo                              |                   |
| unestad        |                            |                      | •                     | rype           | - / -      |                                   |                   |
| ststed         |                            |                      | Status                |                |            | Fødselsnummer                     |                   |
|                |                            | *                    | •                     |                |            |                                   |                   |
| ak             |                            |                      |                       |                |            | Epost                             |                   |
| Keststed       | Naue                       | Delument constant    | Status                | Delaumenthune  |            | john.olav.larssen@helse-bergen.no |                   |
| Roststed       | Navn                       | Dokument generert    | Status                | Dokumenttype   |            | Telefon                           |                   |
| 15328          | Charle Parallel and by     | 08.12.2017 09:59     | Klar til signering    | Endringsavtale |            | Utlansdato                        |                   |
|                |                            |                      |                       |                |            | 18.12.2017                        |                   |
|                |                            |                      |                       |                |            | Merknad                           |                   |
|                |                            |                      |                       |                |            |                                   | ~                 |
|                |                            |                      |                       |                |            |                                   | ~                 |
|                |                            |                      |                       |                |            | Delement execution                | Chalaianan        |
|                |                            |                      |                       |                |            | Larssen, John Olav                | Ja v              |
|                |                            |                      |                       |                |            | Erstatt dokument Bla c            | jennom            |
|                |                            |                      |                       |                |            | Vie delement                      | and til signation |
|                |                            |                      |                       |                |            | vis dokument Slett dokument       | sena ul signering |
|                |                            |                      |                       |                |            |                                   |                   |
|                |                            |                      |                       |                | Trykk 'Sle | tt                                |                   |